## Saved Searches - The Market Updates You Need

myTheo keeps you in sync with every bit of MLS activity

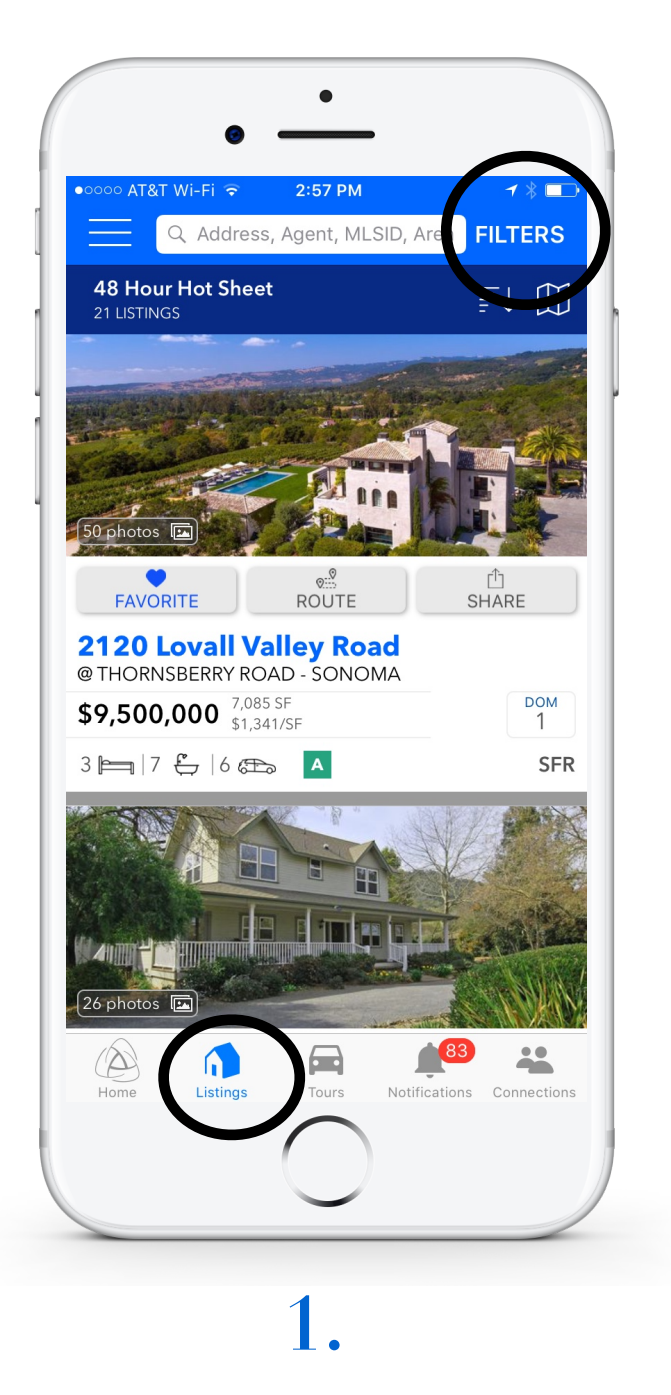

- Start from the Listings tab
- Tap <u>FILTERS</u> upper right

| Back           | FILTERS     | Apply           |
|----------------|-------------|-----------------|
| Area           | 13 A        | reas Selected > |
| Status         |             | 1 Item >        |
| Property Types | 6           | 8 Types >       |
| Upcoming Ope   | n Homes     |                 |
| Bedrooms       |             | 3+ _ +          |
| Bathrooms      |             | 2+ - +          |
| 50<br>         | Price       | Unlimited       |
| low            | Date Range  | 1 Week          |
| 0              | Square Feet | Unlimited       |
| 48 Hr Hot Sh   | eet         | Reset Filters   |
|                | $\bigcirc$  |                 |

 Set and adjust the search parameters however you like

#### www.myTheo.com

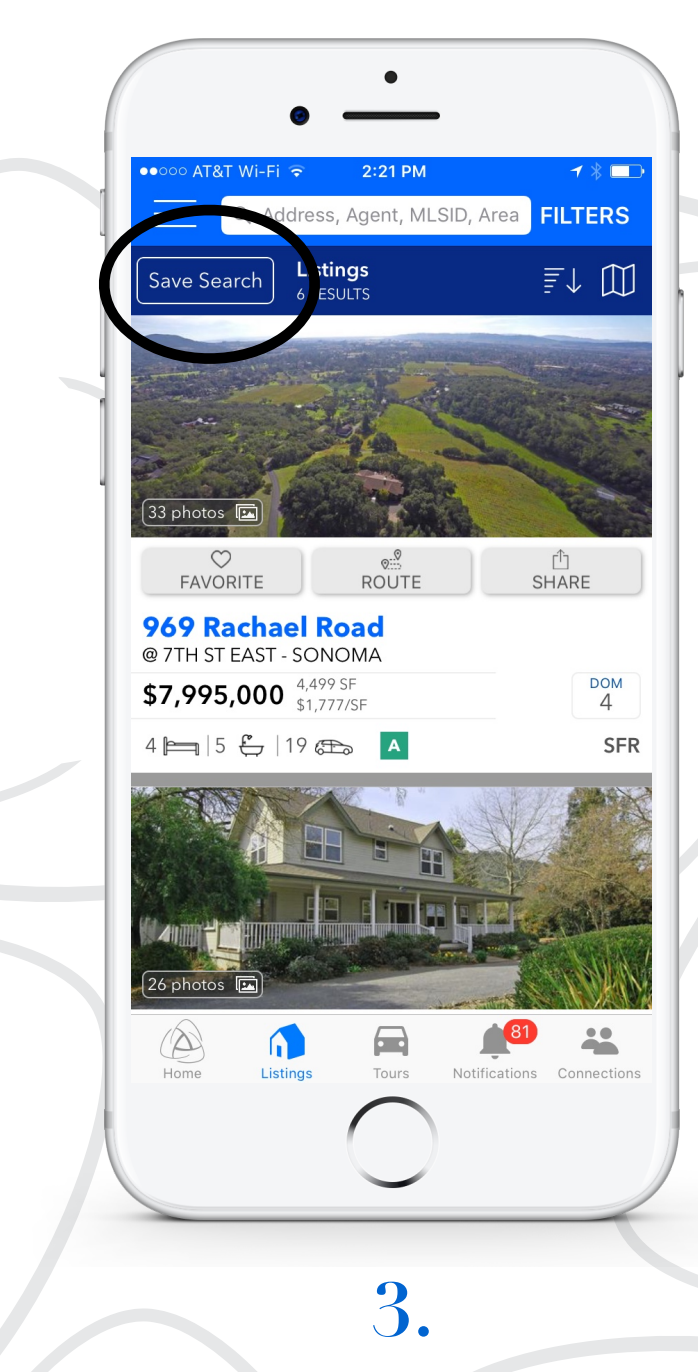

 Tap <u>Save Search</u> to receive updates and get speedy access to this search

# Saved Searches - The Market Updates You Need (continued)

Stay on top of every market move - forward the updates to clients and friends!

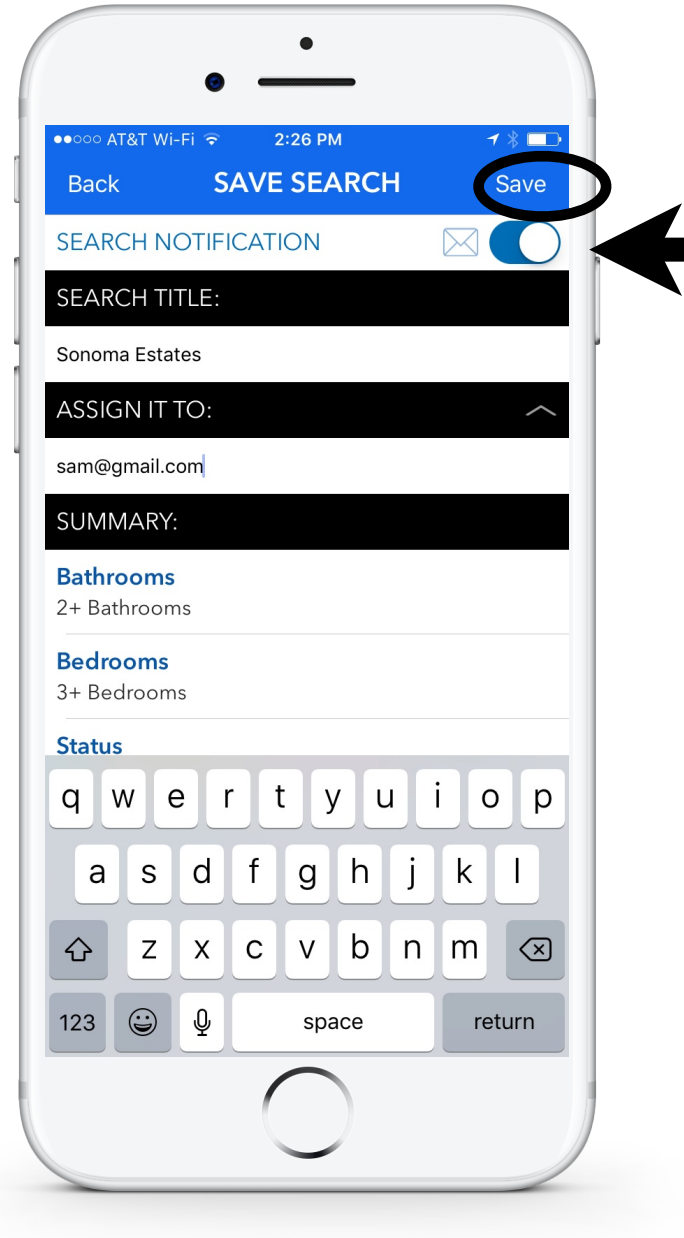

### 4.

- Name and Save your search
- Turn ON <u>Notifications</u> for automatic email updates from myTheo

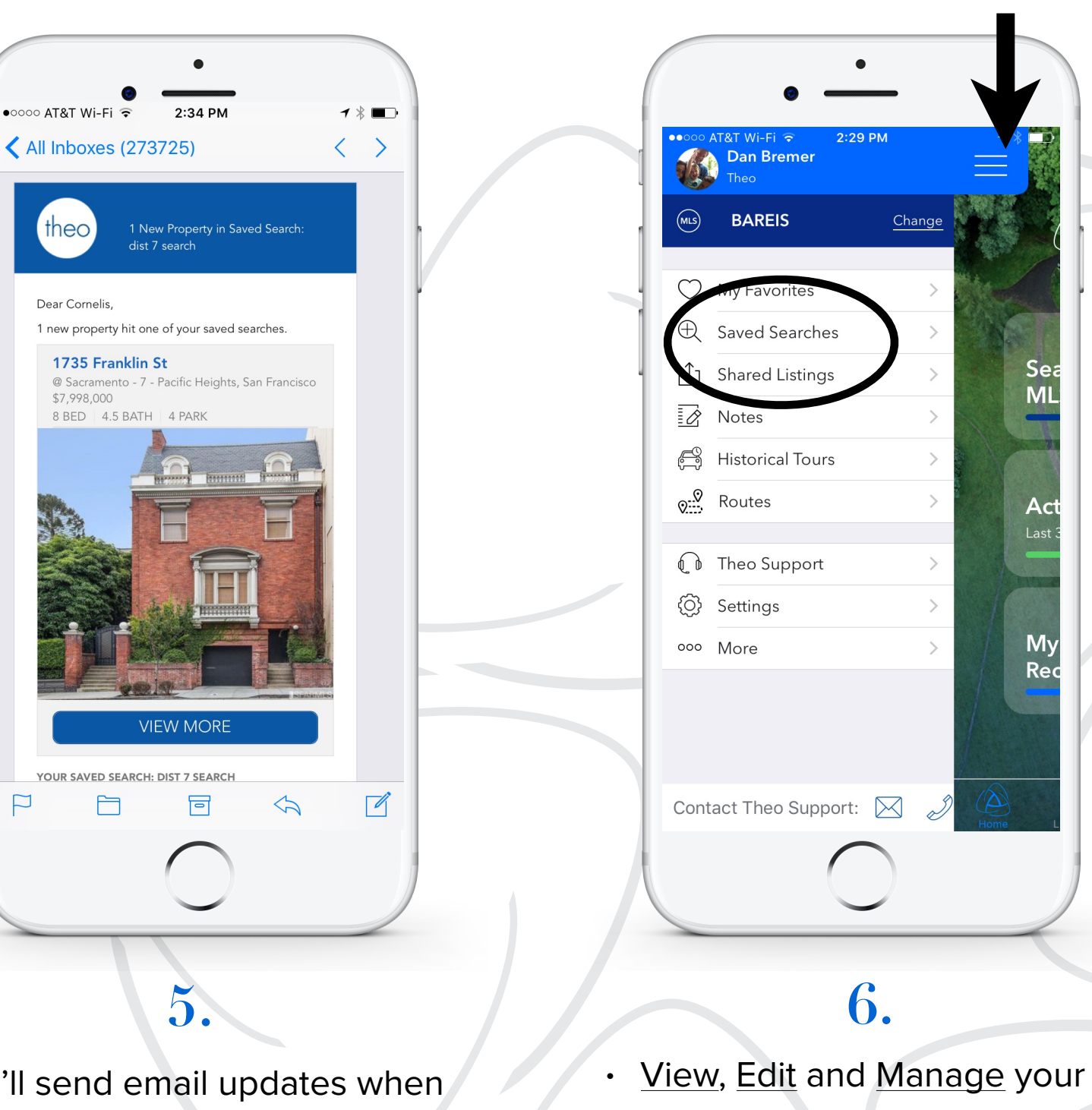

 We'll send email updates when properties hit your Saved Search <u>View, Edit</u> and <u>Manage</u> your Saved Searches from the side menu

#### www.myTheo.com